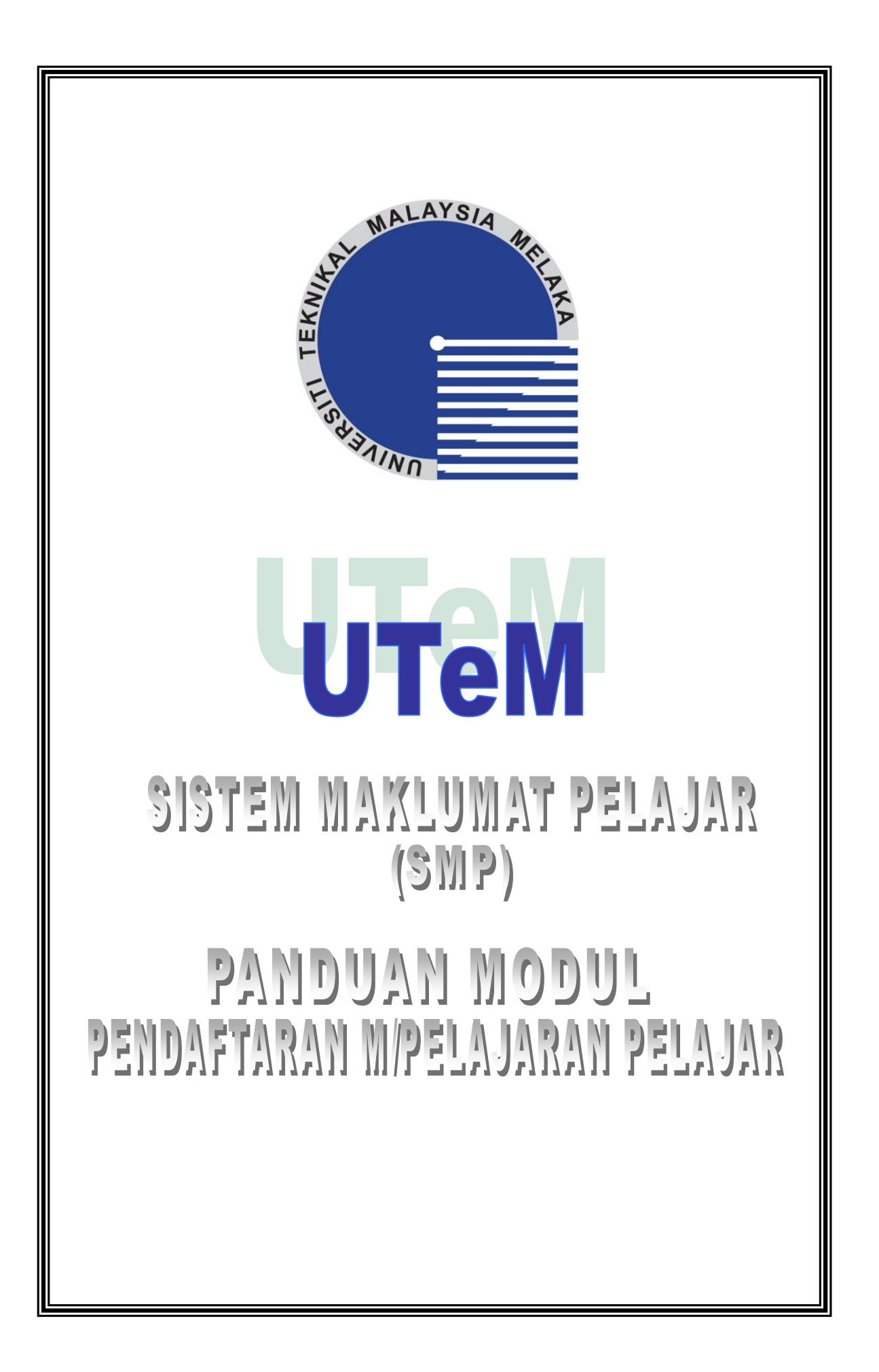

| ISI KANDUNGAN                     |  |
|-----------------------------------|--|
| PENDAFTARAN MATAPELAJARAN PELAJAR |  |
|                                   |  |

## PENDAFTARAN MATAPELAJARAN PELAJAR

- Skrin ini digunakan oleh pelajar untuk membuat pendaftaran mata pelajaran yang akan diambil pada Semester hadapan (bagi pelajar kanan) atau Semester semasa (bagi pelajar baharu). Ia juga boleh digunakan oleh pelajar untuk membuat semakan mata pelajaran yang telah didaftarkan bagi Semester semasa.
- 2. Pelajar mesti mencetak Slip Pendaftaran Mata Pelajaran setelah pendaftaran diluluskan.
- Bagi pelajar kanan, proses pendaftaran mata pelajaran diaktifkan bermula minggu 13-15 Semester. manakala bagi pelajar baharu, ianya adalah di dalam minggu pertama selepas pendaftaran pelajar baharu.
- 4. Untuk mendaftar matapelajaran, pelajar mestilah tidak berhutang apa-apa yuran/ bayaran dengan Universiti dan berstatus aktif pada Semester semasa.
- 5. Klik pada Menu Pendaftaran Mata Pelajaran, skrin berikut akan dipaparkan.

| PENDAFTARAI<br>SUBJECT REGI                            | N MATAPELAJ<br>STRATION BY                                          | ARAN OL<br>STUDENT                      | EH PELAJAR                   |              |           |                                                    |       |                                             |                        |                                                |        |  |
|--------------------------------------------------------|---------------------------------------------------------------------|-----------------------------------------|------------------------------|--------------|-----------|----------------------------------------------------|-------|---------------------------------------------|------------------------|------------------------------------------------|--------|--|
| Nama<br>Name                                           | LAM                                                                 | LAM YING YING                           |                              |              |           | Penasihat Akademik<br>Academic Advisor             |       |                                             |                        | 01752 - ENGR.<br>VIGNE SWARA RAO<br>GANNAPATHY |        |  |
| atang Ke eCampus <sup>No.</sup> Matrik<br>Matrix Numbe | B021                                                                | 210003                                  | Kursus<br>Course             | BENC         | T         | ahun/Sem<br>'ear/Sem                               |       | 2/2                                         | Seksyen<br>Section/G   | Kumpulai<br>Group                              | 1/1    |  |
| 00501) Kohort<br>A BTE RUSMANI Cohort                  | 2012                                                                | 2013                                    | Julat Kredit<br>Credit Range | 12-18        | N         | NUET<br>NUET                                       |       | 3                                           |                        |                                                |        |  |
| ELAJAR ] Status Pelajar<br>Student Status              | АКТІ                                                                | F                                       |                              |              | S         | tatus Akademi<br>cademic Status                    | k     | КВ                                          | Hutang<br>Debt         |                                                | RM     |  |
|                                                        |                                                                     |                                         |                              | Kurikulum    | Tahun/Sen | nester                                             |       |                                             |                        |                                                |        |  |
| Pelajar                                                | 1                                                                   | 1                                       | 2                            | Corricului   | n reansem | aster<br>3                                         |       | -                                           | 4                      | Ť.                                             |        |  |
| Pelajar 0                                              | 1                                                                   | 2                                       | 1 2                          | 3            | 1         | 2                                                  | 3     | 1                                           | 2                      | K                                              | жи     |  |
| lajaran                                                |                                                                     |                                         |                              | Kurikulum Ta | hun 1 Sen | nester 2                                           |       |                                             |                        |                                                |        |  |
| Kod                                                    | Nama                                                                | •                                       |                              |              |           |                                                    |       |                                             |                        |                                                | Gred   |  |
| BENC3123                                               | STRU                                                                | KTUR DA                                 | ATA<br>IRE                   |              |           |                                                    |       |                                             |                        |                                                | - 33   |  |
| BENC3751                                               | MAKMAKEJURUTERAAN KOMPUTER 1<br>COMPLITER ENGINEERING LABORATORY 1  |                                         |                              |              |           |                                                    |       |                                             |                        |                                                |        |  |
| BENE2163                                               | SIST                                                                | SISTEM ELEKTRONIK<br>ELECTRONIC SYSTEMS |                              |              |           |                                                    |       |                                             |                        |                                                |        |  |
| Waktu BENT3113                                         | 3113 PRINSIP PERHUBUNGAN<br>COMMUNICATION PRINCIPLES                |                                         |                              |              |           |                                                    |       |                                             |                        |                                                |        |  |
| BENT3133                                               | BENT3133 ELEKTROMAGNETIK<br>ELECTROMAGNETICS                        |                                         |                              |              |           |                                                    |       |                                             |                        |                                                |        |  |
| BLHC4032                                               | BLHC4032 PEMIKIRAN KRITIS & KREATIF<br>CREATIVE & CRITICAL THINKING |                                         |                              |              |           |                                                    |       |                                             |                        |                                                |        |  |
| BLHW2752                                               | KEBL                                                                | DAYAAN<br>YSIAN CU                      | MALAYSIA<br>LTURE            |              |           |                                                    |       |                                             |                        |                                                |        |  |
| ihari<br>Senaral Pendi<br>List of Registe              | aftaran Matap<br>red Subject 1-                                     | elajaran<br>2014/2015                   | Sesi 1-2014/2015<br>SESSION  | i            | Re        | Status Daftar<br>ogistration Stati<br>BELUM DAFTAR | ns Nu | Jumlah<br>Kredit<br>umber of<br>Credit<br>0 |                        | Save                                           |        |  |
| Kod N<br>Code N                                        | lama<br>lame                                                        |                                         |                              |              | UN        | MUG Seksy<br>Sectio                                | en Ku | umpulan<br>Group                            | Kursus Ka<br>Course Ca | tegori H                                       | V Stat |  |

- 6. Senarai matapelajaran yang perlu diambil telah disusun mengikut tahun dan semester berdasarkan kurikulum pelajar.
- 7. Pelajar akan diperlihatkan dengan senarai mata pelajaran yang ditawarkan kepadanya pada Semester hadapan
- 8. Klik 2 kali pada matapelajaran yang berwarna hijau untuk memilih matapelajaran.
- 9. Senarai matapelajaran yang telah dipilih akan dipaparkan pada Senarai Pendaftaran Matapelajaran
- 10. Ulang langkah 8 untuk mendaftar matapelajaran seterusnya.
- 11. Klik juga pada tab KOKU untuk mendaftar matapelajaran Ko-kurikulum.
- 12. Klik pada tab tahun/semester yang lain jika mata pelajaran yang ingin didaftarkan tidak tertera pada tab tahun/ semester hadapan.
- 13. Sekiranya pelajar memilih matapelajaran sedangkan jumlah kredit maksimum telah mencukupi, maka mesej peringatan akan dipaparkan seperti di bawah.

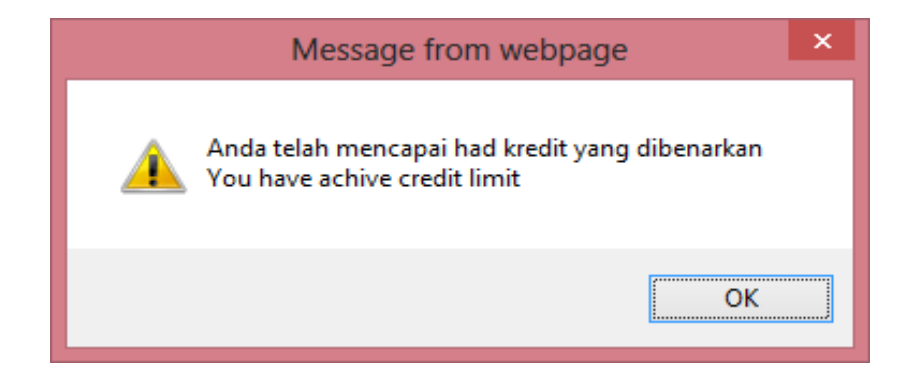

14. Sekiranya pelajar memilih matapelajaran sedangkan jumlah kuota telah mencukupi, maka mesej peringatan akan dipaparkan seperti di bawah.

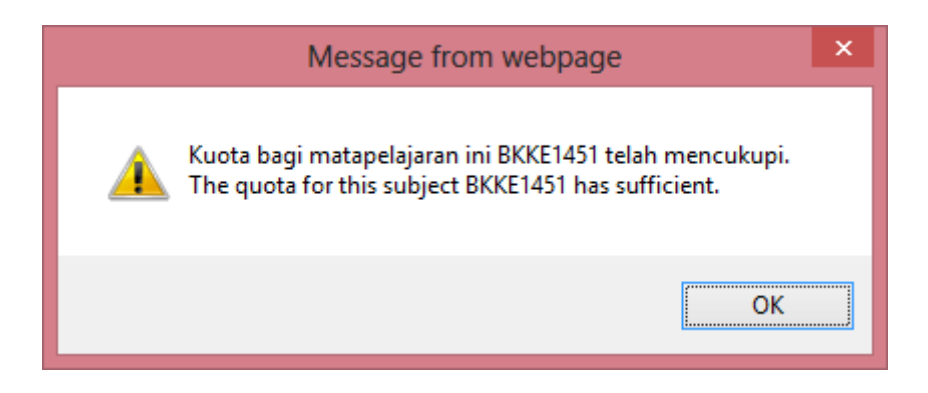

15. Sekiranya pelajar memilih matapelajaran sedangkan matapelajaran tersebut telah ada dalam senarai pilihan, maka mesej peringatan akan dipaparkan seperti di bawah.

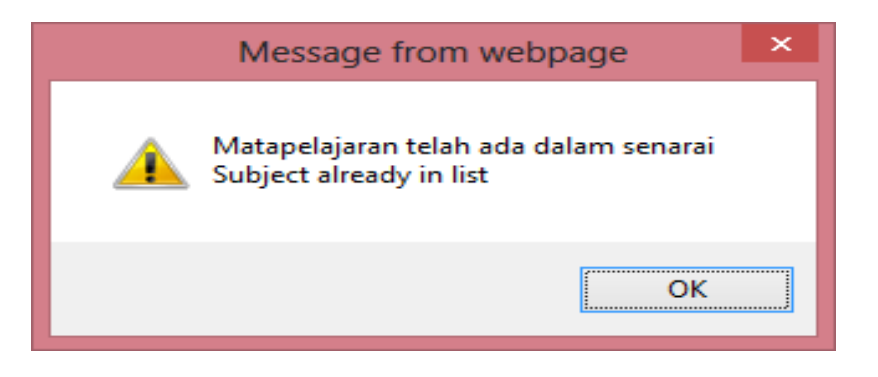

16. Sekiranya pelajar memilih matapelajaran Ko-kurikulum sedangkan matapelajaran Ko-kurikulum yang lain telah ada dalam senarai pilihan, maka mesej peringatan akan dipaparkan seperti di bawah.

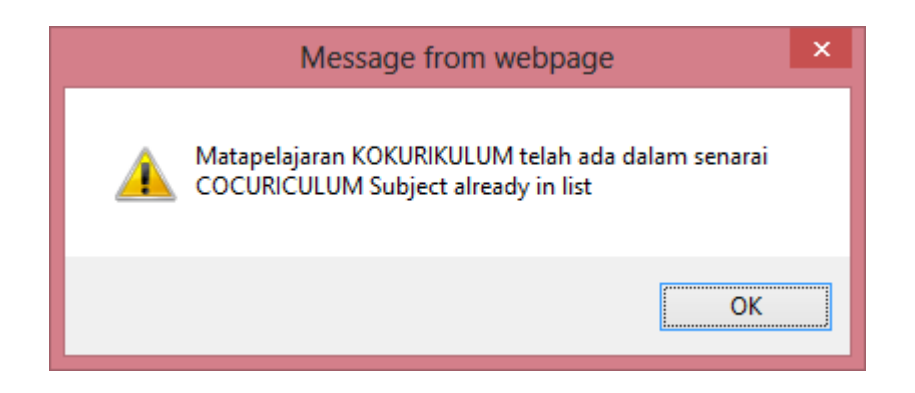

17. Sekiranya pelajar memilih matapelajaran yang mempunyai Pra-syarat sedangkan matapelajaran yang disyaratkan belum lulus, maka mesej peringatan akan dipaparkan seperti di bawah.

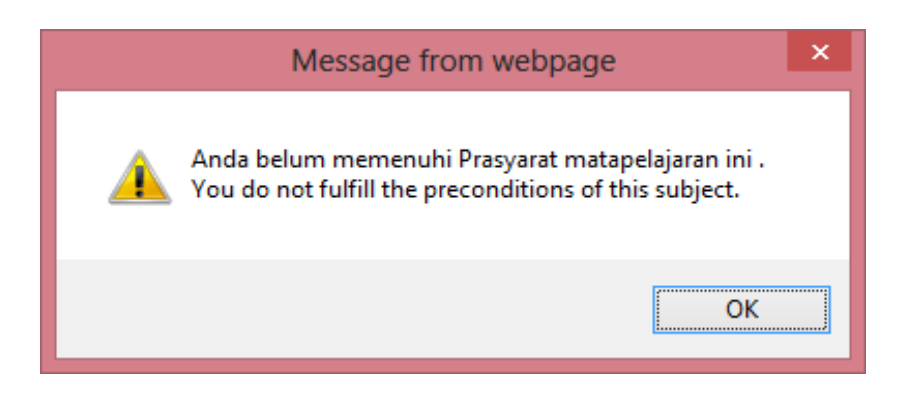

18. Sekiranya pelajar memilih mata pelajaran yang bukan dalam kurikulum pelajar, maka mesej peringatan akan dipaparkan seperti dibawah.

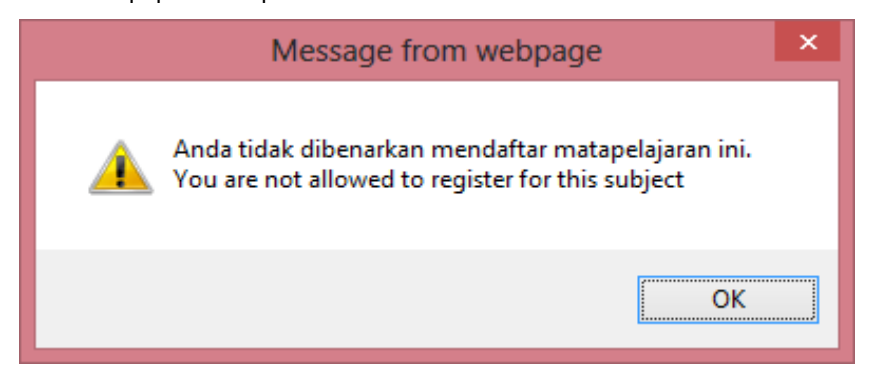

- 19. Sekiranya pelajar ingin membatalkan matapelajaran daripada senarai pilihan yang telah dibuat. Klik 2 kali pada kod matapelajaran pada Senarai Pendaftaran Matapelajaran.
- 20. Butang **Save** akan di '*enable*' sekiranya jumlah kredit matapelajaran yang dipilih sama atau melebihi jumlah minimum kredit yang sepatutnya pelajar ambil.

| Senarai Pendaftaran Matapelajaran Sesi 1-2014/2015<br>List of Registered Subject 1-2014/2015 SESSION |                                                       | Statu:<br><i>Registra</i><br>BELUM M | s Daftar<br>tion Status<br>IENDAFTAR | Jumlah Kredit<br><i>Number of Credit</i><br>18 | Save Print               |                      |    |        |  |
|----------------------------------------------------------------------------------------------------|-------------------------------------------------------|--------------------------------------|--------------------------------------|------------------------------------------------|--------------------------|----------------------|----|--------|--|
| Kod<br><i>Cod</i> e                                                                                  | Nama<br>Name                                          | UM/UG                                | Seksyen<br>Section                   | Kumpulan<br>Group                              | Kursus<br><i>Cours</i> e | Kategori<br>Category | нw | Status |  |
| BLHL1312                                                                                             | BAHASA JEPUN I<br>JAPANESE I                          | -                                    | 1                                    | 1                                              | BMCL                     | W                    | -  | -      |  |
| BMCD3523                                                                                             | REKABENTUK KOMPONEN MESIN<br>MACHINE COMPONENT DESIGN | -                                    | 1                                    | 1                                              | BMCL                     | Р                    | -  | -      |  |

## Paparan Senarai Pendaftaran Matapelajaran Dengan Jumlah Kredit Yang Mencukupi

21. Klik butang **Save** Save, sekiranya pelajar selesai membuat pilihan dan ingin menyimpan pendaftaran bagi matapelajaran yang telah dipilih. Mesej pengesahan akan dipaparkan. Klik **OK** sekiranya anda ingin menyimpan pendaftaran matapelajaran.

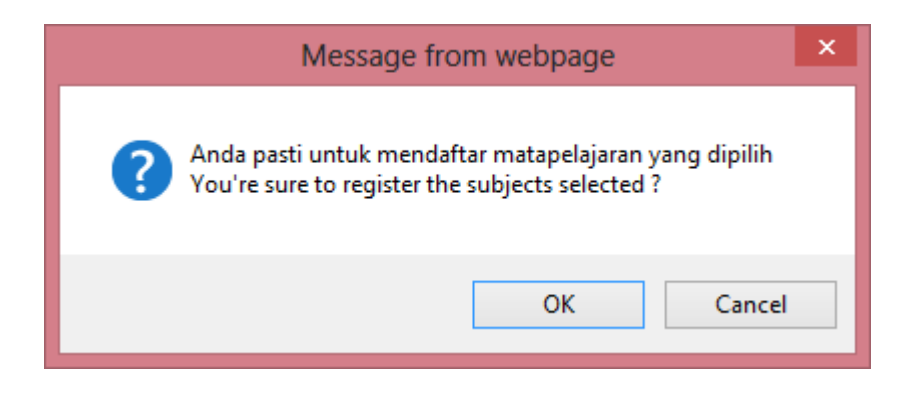

22. Setelah menyimpan pendaftaran matapelajaran berkenaan Status Daftar akan menjadi DAFTAR.

Butang **Print** akan di 'enable' selepas proses Kelulusan dilakukan oleh Penasihat

Akademik (PA) pelajar. Pelajar dikehendaki untuk mencetak slip pendaftaran matapelajaran untuk simpanan dengan menekan butang Print.

| Senarai Pendaftaran Matapelajaran Sesi 1-2014/2015<br>List of Registered Subject 1-2014/2015 SESSION |                                                       |       | s Daftar<br><i>tion Status</i><br>LUS | Jumlah Kredit<br><i>Number of Credit</i><br>18 | Save Print               |                      |    |        |  |
|----------------------------------------------------------------------------------------------------|-------------------------------------------------------|-------|---------------------------------------|------------------------------------------------|--------------------------|----------------------|----|--------|--|
| Kod<br>Code                                                                                          | Nama<br>Name                                          | UM/UG | Seksyen<br>Section                    | Kumpulan<br>Group                              | Kursus<br><i>Cour</i> se | Kategori<br>Category | нw | Status |  |
| BLHL1312                                                                                             | BAHASA JEPUN I<br>JAPANESE I                          | -     | 1                                     | 1                                              | BMCL                     | W                    | -  | -      |  |
| BMCD3523                                                                                             | REKABENTUK KOMPONEN MESIN<br>MACHINE COMPONENT DESIGN | -     | 1                                     | 1                                              | BMCL                     | Р                    | -  | -      |  |

## Paparan Senarai Pendaftaran Matapelajaran Dengan Status Daftar (DAFTAR)

23. Sebarang perubahan matapelajaran selepas pendaftaran matapelajaran hanya boleh dibuat pada minggu **Tambah/Gugur** atau **Gugur** matapelajaran bersama PA pelajar.